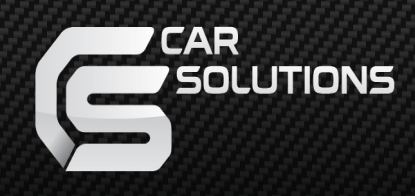

# CS-A440P Navigation Box on Android 4.4

## for Pioneer Multimedia Receivers

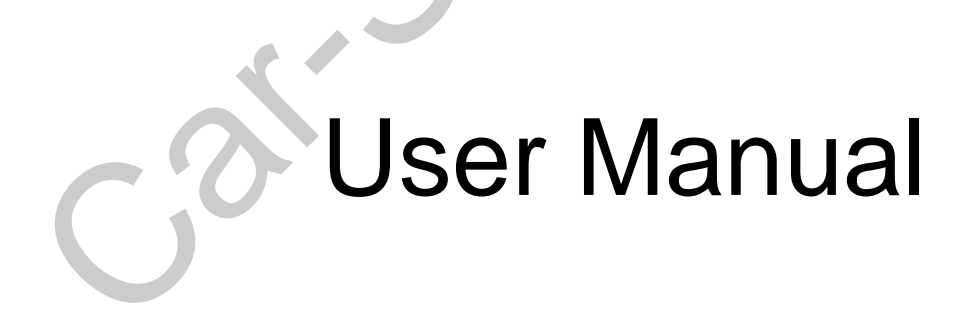

### Overview

Hardware Specification

- 1.2GHz Dual core CPU
- 1G DDR3 on systerm
- 4G eMMC Flash on system
- GPS module be supported
- WIFI 802.11b/g/n be supported
- USB 3G dongle be supported
- Video Output: Analog RGB
- Sync Signal: Composed sync
- Video Format: NTSC
- Video Output Resolution: 800X480
- Video Output Setting: Position, Brightness, Contrast
- Audio Output: Stereo
- GPS Antenna: 3~5V Patch Antenna
- Storage Card: TF card (SDHC up to 32GB)
- USB Host for U disk

#### Software Specification

- OS: Android 4.4
- RGB video out Resolution: 800X480
- With a cleaner user interface special for vehicular applications
- Improved user experience special for vehicular applications
- The advanced media streaming features.
- With a series of Android apps to support
- Full mobile Internet access be supported

#### Starting

Plug the car lighter input port to DC set (or other 12V power suppler), navigator will show LOGO and the default boot

animation, the system automatically enter the control interface after the 30 seconds, enter into Main Screen.

#### Main Desktop Screen

Main Desktop Screen of the iBox:

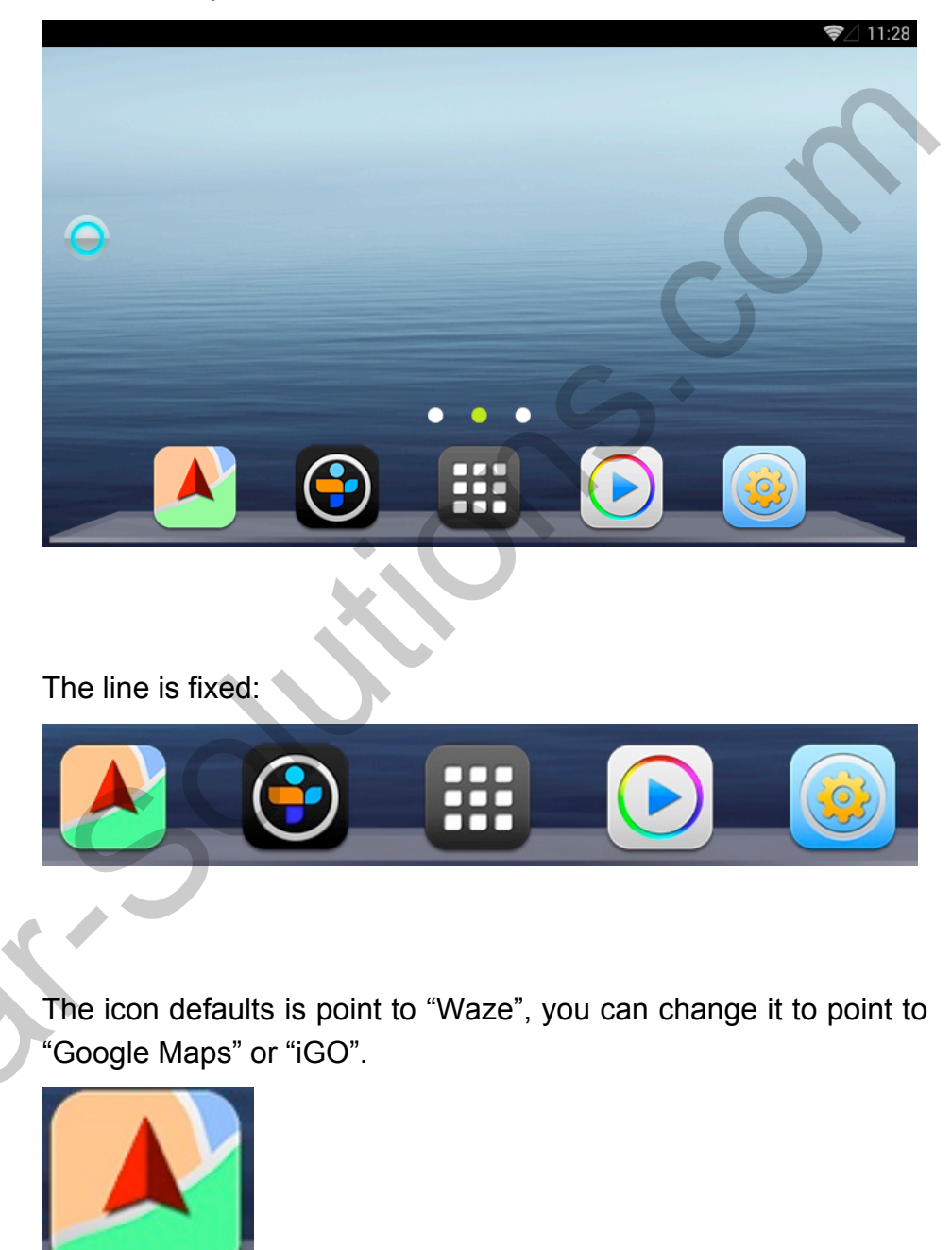

The icon is for "Tunein"

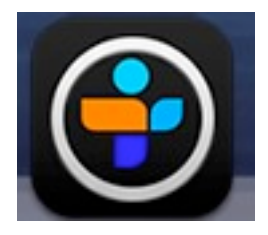

The icon is for Media Player (music or video which is from USB disk or TF card).

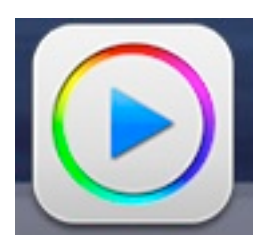

The icon is for system setting.

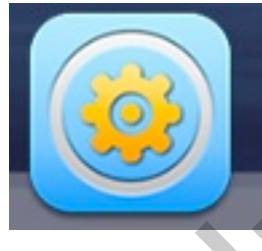

The button is assistive touch button, it will be always present in any user interface.

Pressing it, as shown in figure below:

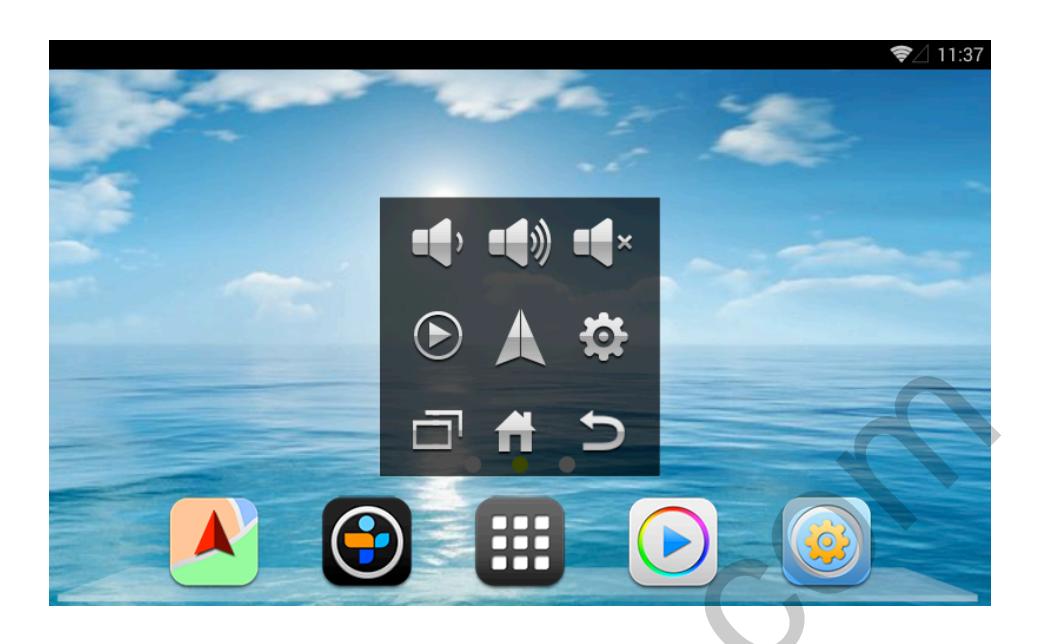

From left to right: Volume-, Volume+ and Mute.

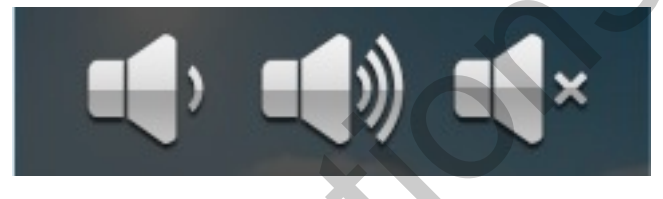

From left to right: Media player, Navigation and Setting.

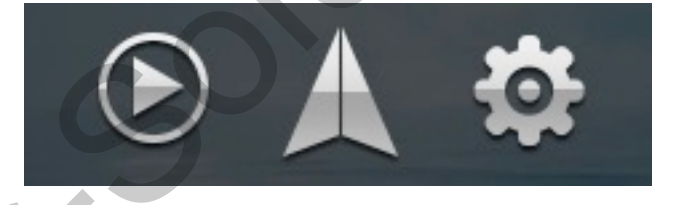

From left to right: Recent application list, Home and Back.

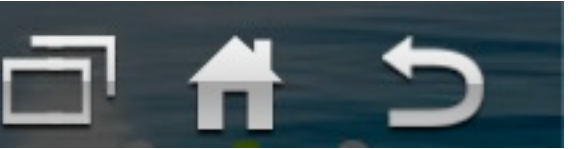

Pressing the **final** icon takes you from wherever you are back to the main desktop screen.

Pressing the icon takes you from wherever you are back to the recent application list (running in the background).

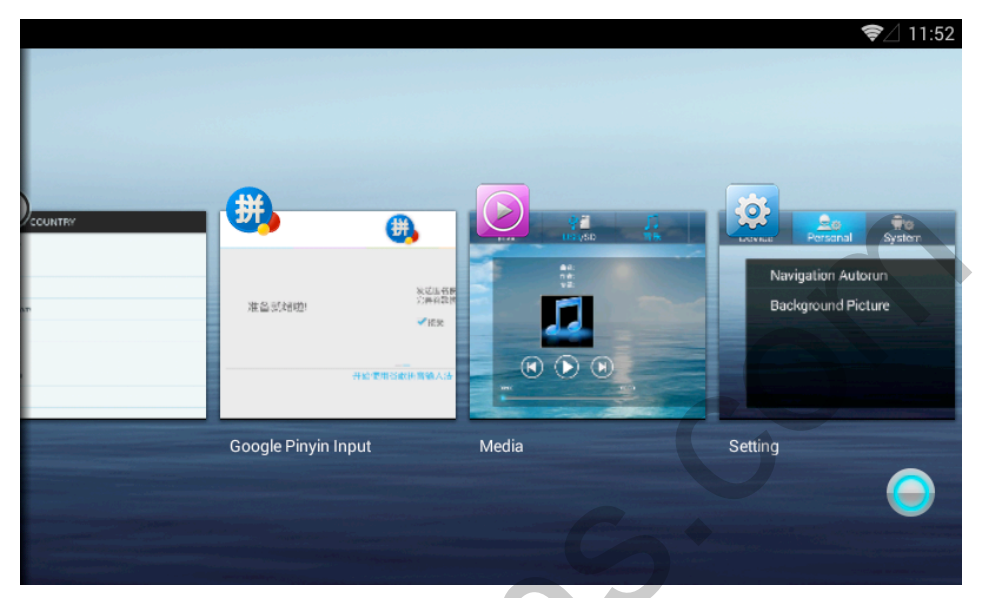

Select a application, as long as you gently from upwards sliding screens, you can close it completely.

Pressing the icon takes you go back to the previous step.

**Programs Menu** 

All Apps will be appeared at Programs Menu.

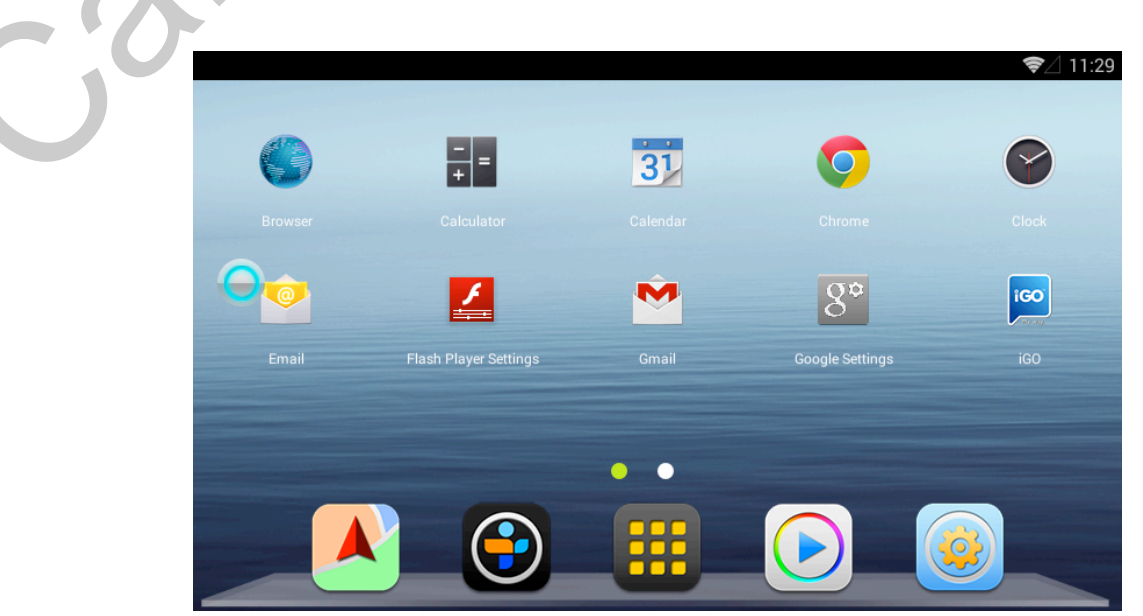

support@car-solutions.com